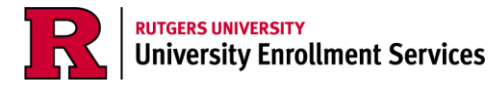

## How to View Student Financial Aid Awards

1. Once you have been granted Authorized User access by a student and created your Community ID, log in to your myGuest dashboard at <u>my.rutgers.edu</u> and click on the student card to launch the student dashboard.

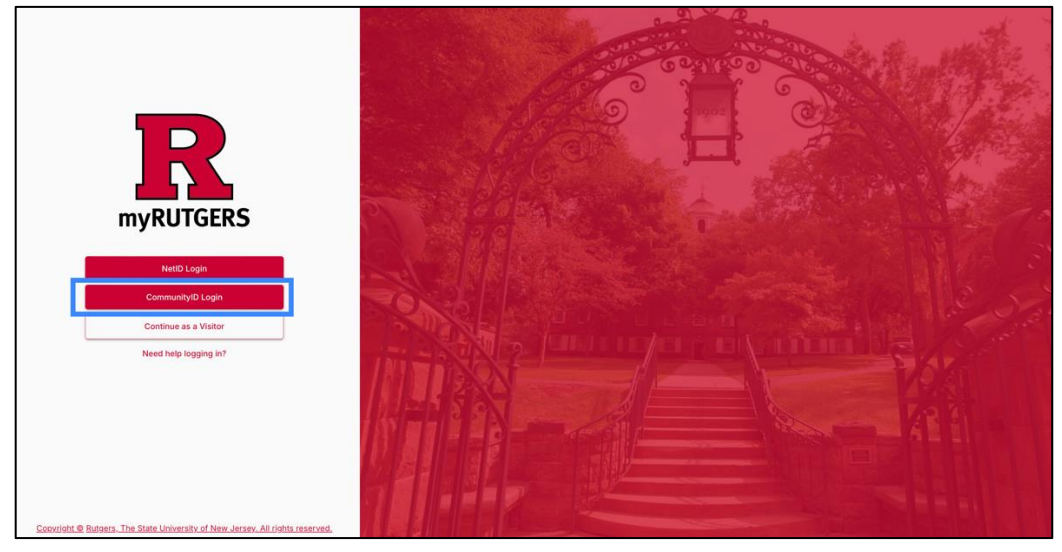

2. Navigate to the *My Financial Aid* widget and click *Award Detail and Information* on the *Award* tab to open the Financial Aid Portal.

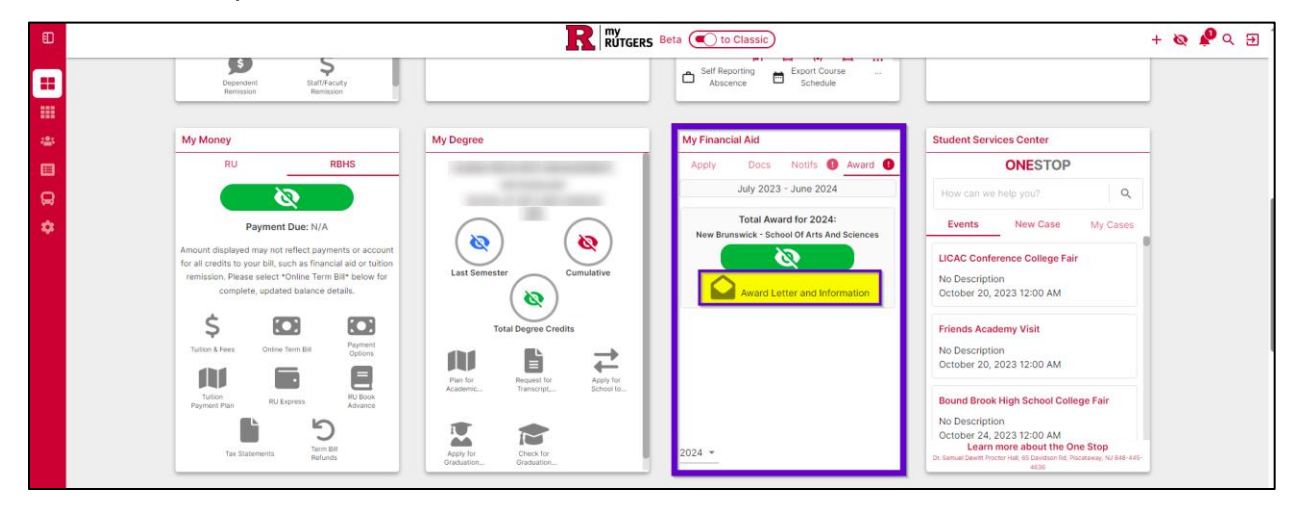

3. Click on the *Financial* tab.

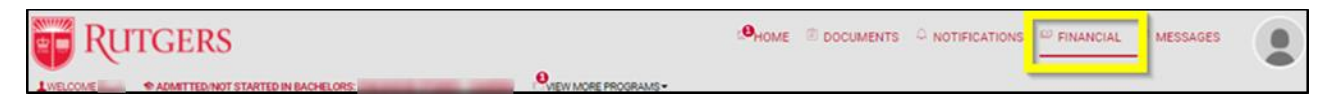

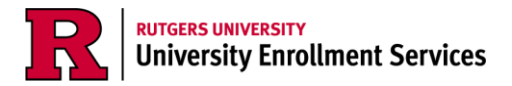

4. Item 1 will show the student's estimated cost of attendance calculated by their selection of campus and school, housing preference, textbooks, as well as additional campus fees.

| Financial Information                                                   |             |                                          |                 |                   |                          |             |  |  |
|-------------------------------------------------------------------------|-------------|------------------------------------------|-----------------|-------------------|--------------------------|-------------|--|--|
| SEP 2022 - MAY 2023 (Summer)                                            |             |                                          |                 |                   |                          |             |  |  |
| Your financial aid summary for Academic Year Sep 1, 2022 - May 15, 2023 |             |                                          |                 |                   |                          |             |  |  |
| 1. How much does my educ                                                | ation cost? | 2. How much Financial Aid can I receive? |                 |                   |                          |             |  |  |
| Cost of Attendance                                                      | \$52,820.00 | Award Name                               | Award<br>Status | Offered to<br>You | Amount you'll<br>receive | Update/Edit |  |  |
| Tuition and Fees                                                        | \$32,299.00 | Federal PELL                             | Awarded         | \$672.00          | \$672.00                 |             |  |  |
| Estimated Living and Other<br>Expenses                                  | \$20,520.00 | Scarlet Promise Grant                    | Awarded         | \$5,000.00        | \$5,000.00               |             |  |  |
|                                                                         |             | Federal Work Study Program               | Awarded         | \$2,000.00        | \$2,000.00               |             |  |  |
|                                                                         |             | Direct Subsidized Stafford Loan          | Awarded         | \$3,500.00        | \$3,500.00               |             |  |  |
|                                                                         |             | Direct Unsubsidized Stafford Loan        | Awarded         | \$2,000.00        | \$2,000.00               |             |  |  |
|                                                                         |             |                                          |                 | \$13,172.00       | \$13,172.00              |             |  |  |

5. Item 2 will show the student's financial aid awards. These awards can include federal loans and grants, state and institutional grants, merit scholarships, and federal work study, if applicable. It will also indicate if the student will owe anything additional beyond what is included in their financial aid package.

| Financial Information                                                        |             |                                   |                 |                   |                          |             |  |
|------------------------------------------------------------------------------|-------------|-----------------------------------|-----------------|-------------------|--------------------------|-------------|--|
| SEP 2022 - MAY 2023 (Current)                                                |             |                                   |                 |                   |                          |             |  |
| Your financial aid summary for Academic Year Sep 1, 2022 - May 15, 2023      |             |                                   |                 |                   |                          |             |  |
| 1. How much does my education cost? 2. How much Financial Aid can I receive? |             |                                   |                 |                   |                          |             |  |
| Cost of Attendance                                                           | \$52,820.00 | Award Name                        | Award<br>Status | Offered to<br>You | Amount you'll<br>receive | Update/Edit |  |
| Tuition and Fees                                                             | \$32,299.00 | Federal PELL                      | Awarded         | \$672.00          | \$672.00                 |             |  |
| Estimated Living and Other<br>Expenses                                       | \$20,520.00 | Scarlet Promise Grant             | Awarded         | \$5,000.00        | \$5,000.00               |             |  |
| Experiors                                                                    |             | Federal Work Study Program        | Awarded         | \$2,000.00        | \$2,000.00               |             |  |
|                                                                              |             | Direct Subsidized Stafford Loan   | Awarded         | \$3,500.00        | \$3,500.00               |             |  |
|                                                                              |             | Direct Unsubsidized Stafford Loan | Awarded         | \$2,000.00        | \$2,000.00               |             |  |
|                                                                              |             |                                   |                 | \$13,172.00       | \$13,172.00              |             |  |

- a. <u>Award information is estimated based on currently available data.</u> These amounts, dates and acceptance criteria may change in the future based on updated data. Students will be notified of any changes via email.
- b. Grants and scholarships can be awarded based on need and/or academic merit. They do not need to be repaid but are subject to specific renewal and eligibility criteria from year to year.
- c. If the student received a merit-based scholarship, it is their obligation to review, understand, and meet the renewal and eligibility criteria standards associated with your merit-based scholarship awards. For more information, visit scarlethub.rutgers.edu/merit.

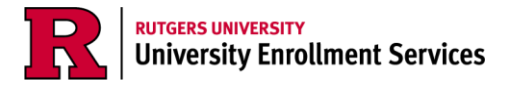

6. Students will receive communication at a later date regarding how they can accept any federal loans they may have been offered. Prior to accepting any loans, it is highly recommended that students complete entrance counseling to understand how to borrow responsibly.

| You are <b>under-funded</b> for Academic Year Sep 1, 2022 - May 15, 2023. You need \$19,127.00, which amounts to about \$2,268.02 per month, to cover your remaining tuition and fees.                                    |                    |  |  |  |  |  |
|----------------------------------------------------------------------------------------------------|--------------------|--|--|--|--|--|
| You can accept more funds to cover these costs. If you have already accepted the maximum awarded amounts available, you should reach out to the Financial Aid office to explore additional means to cover these expenses. |                    |  |  |  |  |  |
|                                                                                                    | CADJUST MY FUNDING |  |  |  |  |  |

7. Item 3 will show the disbursement schedule. This will explain how much aid the student will receive and when. Disbursement dates are traditionally the beginning of the semester.

| ¢ ADJU                                                                     | IST MY FUNDING              | ULATE MY LIVIN | G EXPENSES       | Ē | COMPLETE LOAN ENTRANCE COUNSELING     |        |
|----------------------------------------------------------------------------|-----------------------------|----------------|------------------|---|---------------------------------------|--------|
| 3. When am I scheduled to receive my financial aid?<br>Future Disbursement |                             |                |                  |   | Received Disbursements                |        |
| Award Name                                                                 | Scheduled Disbursement Date | Amount         | Award Name Disbu |   | Disbursement Date                     | Amount |
| Federal PELL                                                               | Sep 8, 2022                 | \$336.00       |                  |   | No Disbursement Information Available |        |
| <ul> <li>Federal PELL</li> </ul>                                           | Jan 23, 2023                | \$336.00       |                  |   |                                       |        |
| <ul> <li>Scarlet Promise Grant</li> </ul>                                  | Sep 1, 2022                 | \$2,500.00     |                  |   |                                       |        |
| <ul> <li>Scarlet Promise Grant</li> </ul>                                  | Jan 16, 2023                | \$2,500.00     |                  |   |                                       |        |
| <ul> <li>Federal Work Study Pro</li> </ul>                                 | igram Sep 1, 2022           | \$1,000.00     |                  |   |                                       |        |
| <ul> <li>Federal Work Study Pro</li> </ul>                                 | gram Jan 16, 2023           | \$1,000.00     |                  |   |                                       |        |
| Direct Subsidized Staffe Loan                                              | ord Sep 8, 2022             | \$1,750.00     |                  |   |                                       |        |
| <ul> <li>Direct Subsidized Staffe</li> <li>Loan</li> </ul>                 | ord Jan 23, 2023            | \$1,750.00     |                  |   |                                       |        |
| <ul> <li>Direct Unsubsidized Sta<br/>Loan</li> </ul>                       | afford Sep 8, 2022          | \$1,000.00     |                  |   |                                       |        |
| <ul> <li>Direct Unsubsidized Sta<br/>Loan</li> </ul>                       | afford Jan 23, 2023         | \$1,000.00     |                  |   |                                       |        |

 Please log out and close your browser at the end of every session. If you have access to financial aid information for more than one student you must close your browser and log in to your myGuest dashboard again at <u>my.rutgers.edu</u>, each time you would like to switch to view a different student's financial aid.